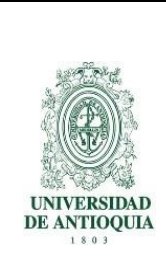

#### GUÍA DE MATRÍCULA, AJUSTES Y CALENDARIO ACADÉMICO 2019-2

Programa especial de Educación Flexible Departamento de Admisiones y Registro Vicerrectoría de Docencia de la Universidad de Antioquia

#### ¡Hola!

Esta guía contiene las orientaciones necesarias para que efectúes con éxito tu proceso de matrícula (y de los ajustes que requieras) en el programa académico al cual fuiste admitido en la modalidad de **Educación Flexible**. Dicha matrícula la realizas autónomamente y desde cualquier lugar en el que te encuentres, a través del portal web universitario <u>www.udea.edu.co</u>, el 12 de julio de 2019, fecha establecida para este proceso.

Para evitar dificultades técnicas, te recomendamos usar un computador que tenga **Internet Explorer 6 o superior, o Mozilla Firefox**. Verifica que la resolución de vídeo sea de 1024 x 768 pixeles o superior. También, que esté desactivado el bloqueador de elementos emergentes (En el navegador, menú Herramientas).

### ¡Te damos la Bienvenida a la UdeA!

# Lee detenidamente esta guía, sigue todos los pasos y realiza tu matrícula

#### 1. Jornada de inducción para admitidos

Te invitamos a una inducción con la finalidad de darte a conocer, de manera detallada, asuntos esenciales de la Universidad de Antioquia y del Programa Especial de Educación Flexible. En esta podrás aclarar todas tus dudas antes de empezar proceso de matrícula. ¡No te la pierdas!

Día: Julio 2 de 2019 Hora: 9:00 a.m. a 12:00 m. Lugar: Teatro Paraninfo

#### 2. Entrega de Documentos

Si fuiste admitido/da a Educación Flexible para el segundo semestre del 2019, debes enviarnos al correo electrónico **semipresenciales@udea.edu.co**, <u>copia digital</u> de los siguientes documentos:

- Documento de identidad
- Acta de grado de bachillerato
- Un certificado que indique cuánto pagabas por concepto de mensualidad en el último año de bachillerato (Aplica para egresados de instituciones educativas públicas. En este caso, deberán solicitarlo ante las secretarías de esas instituciones).
- Certificado de afiliación a EPS.

#### Importante:

 a. Crea un único archivo (PDF) con todos los documentos. Nombras el archivo así: EF+Número del documento de identidad. Por ejemplo: EF42567321  b. No recibimos documentación de manera impresa; solo archivos digitales, por medio del correo electrónico mencionado.

## 3. Procedimientos básicos en el Portal Web de la Universidad de Antioquia www.udea.edu.co

El portal web universitario es la plataforma de comunicación por excelencia de la Universidad; lo usamos no solo para obtener información institucional (de sus Facultades, Escuelas, Institutos, Corporaciones y Unidades Administrativas), sino, además, para realizar trámites institucionales. Por ello, es fundamental que te familiarices con él y obtengas tu usuario y contraseña en calidad de estudiante, para lo cual debes seguir estas instrucciones:

#### 3.1 Obtener usuario y clave del portal web

- a. En la red, digital www.udea.edu.co
- b. Da clic en INGRESAR. Se te desplegarán tres opciones. Luego, da clic en OBTENER / RECUPERAR, tal como te lo muestra este pantallazo:

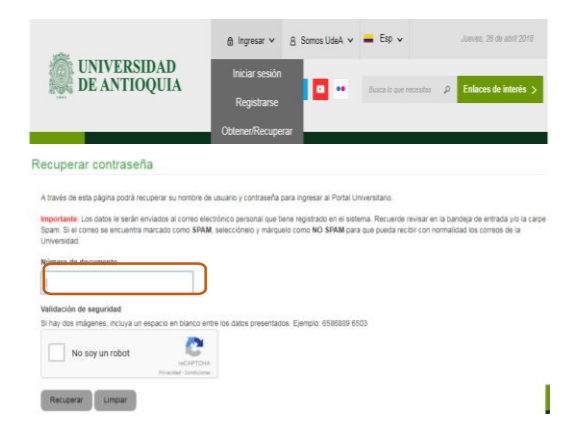

Al dar clic, se te abrirá esta ventana titulada **Recuperar contraseña**. Diligencia el formulario que aparece y envíalo. Ve al correo electrónico que registraste, donde recibirás un mensaje con tu usuario y clave para acceder al portal web. Esa es la misma clave que a partir de ahora podrás usar también para el correo electrónico institucional.

#### Importante:

- En caso de que dicho mensaje no llegue (y siempre que tengas dificultades con tu cuenta del portal universitario, como pr) comunícate con el área de administración del portal web en el teléfono **219 59 59, opción 3**.
- Si olvidas tu contraseña, realiza el proceso anterior.

#### 3.2 Iniciar sesión en el portal

Para matricularte (o visualizar cierto tipo de información), siempre debes autenticarte, esto es, **iniciar sesión** en el portal web. Para esto son el usuario y la contraseña que obtuviste siguiendo el paso 3.1. para cerrar una sesión en el portal o cambiar tu contraseña, das clic en tu nombre de usuario y se te ofrecen ambas opciones.

#### 4. Proceso de pago de la matrícula

La factura de la matrícula se descarga del portal web de la universidad (tal como te lo dijimos en la introducción, para evitar dificultades, utiliza el explorador Mozilla Firefox).

Para descargar tu factura (liquidación), observa las siguientes imágenes y sigue estas instrucciones:

#### PASO 1:

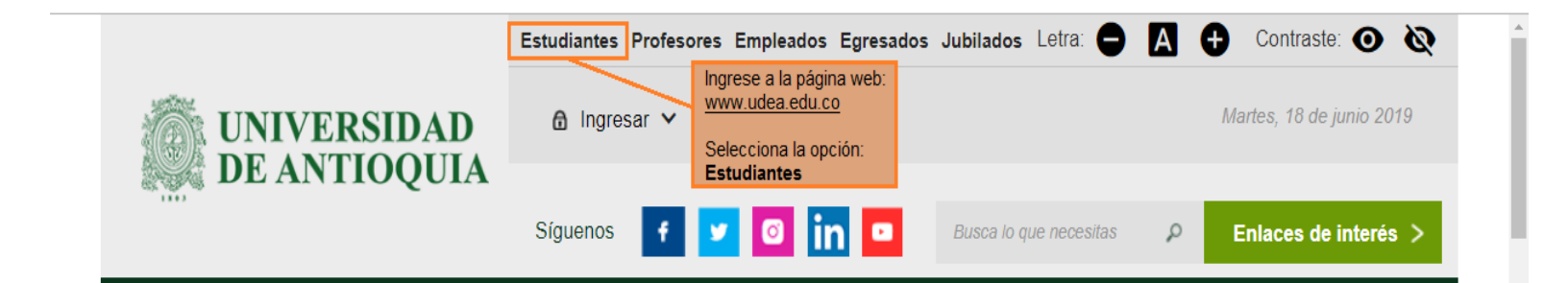

#### **PASO 2:**

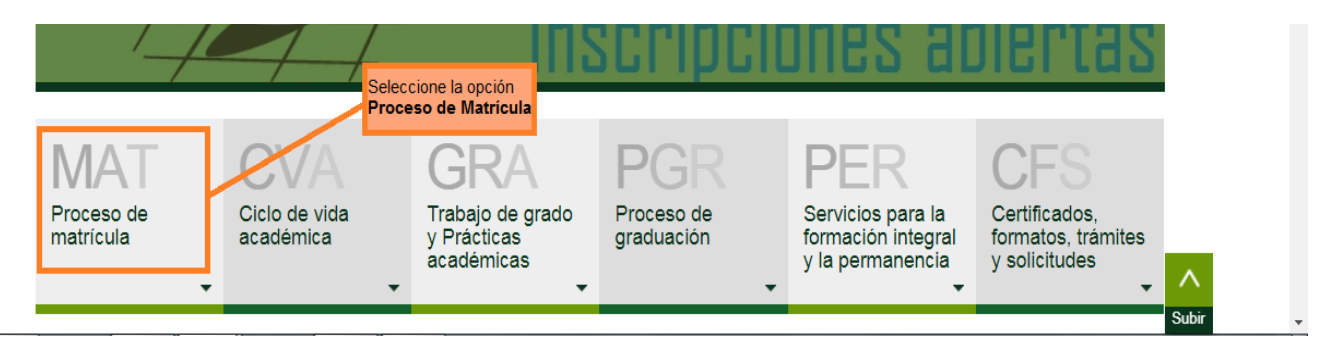

#### PASO 3:

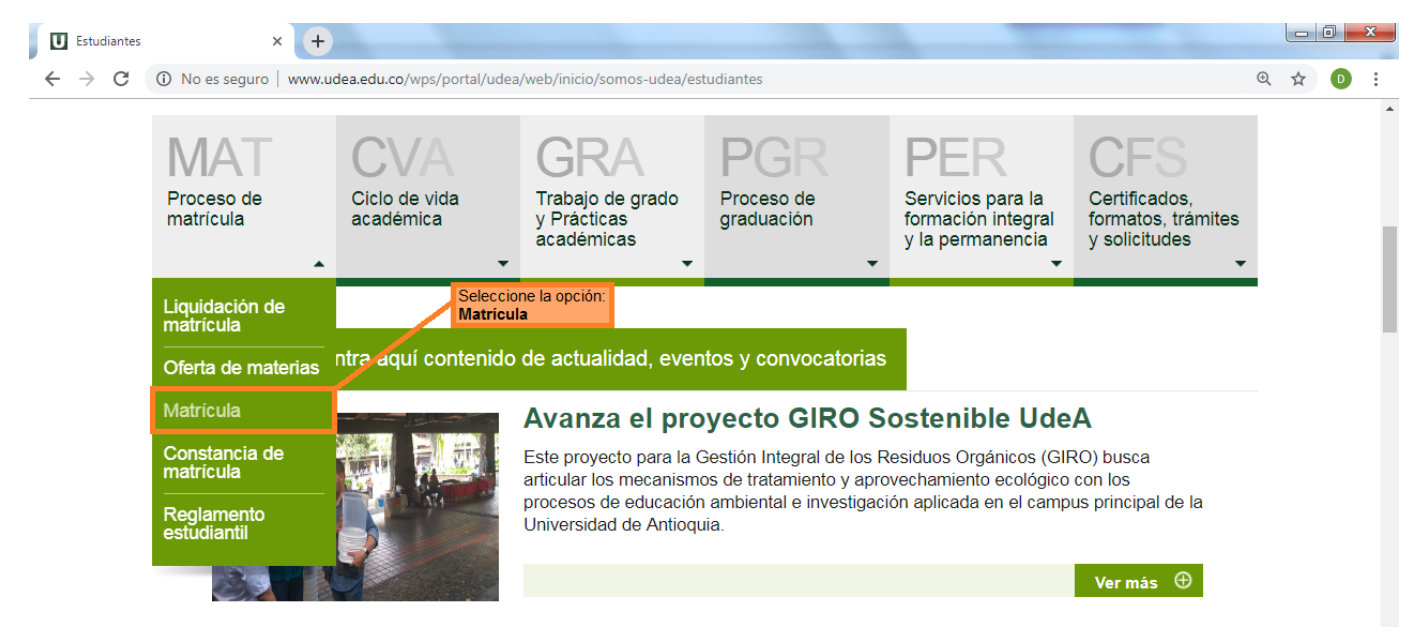

#### PASO 4:

| Proceso de matrícu                        | ula × +                             |                                                                                                    |  |  |  |  |  |  |
|-------------------------------------------|-------------------------------------|----------------------------------------------------------------------------------------------------|--|--|--|--|--|--|
| $\leftrightarrow$ $\rightarrow$ C $\odot$ | No es seguro   www.udea.edu.co/wps/ | myportal/udea/web/inicio/somos-udea/estudiantes/proceso-matricula/contenido/asmenulateral/liquidacion-matricula 🍳 🛧 💿 🗄                                                                                           |  |  |  |  |  |  |
|                                           | Proceso de                          | Liquidación de matrícula Haga click en Liquidación de matrícula                                                                                                    |  |  |  |  |  |  |
|                                           | matrícula                           | Descargue su factura en PDF                                                                                                    |  |  |  |  |  |  |
|                                           | Liquidación de matrícula            | Aquí puedes descargar la factura en la que hallarás el valor de la matrícula del próximo                                                                                                    |  |  |  |  |  |  |
|                                           | Oferta de materias                  | semestre académico y la fecha de pago*.                                                                                                    |  |  |  |  |  |  |
|                                           | Matrícula                           | Puedes pagar en línea (PSE) o por consignación en entidad bancaria.                                                                                                    |  |  |  |  |  |  |
|                                           | Constancia de matrícula             | Si eliges pago en línea, el sistema te remitirá al servicio de pago electrónico de la entidad                                                                                                    |  |  |  |  |  |  |
|                                           | Reglamento estudiantil              | bancaria y podrás finalizar el pago.                                                                                                    |  |  |  |  |  |  |
|                                           |                                     | Si eliges pagar por factura, debes descargarla, imprimirla (en impresora láser) y acercarte a<br>realizar el pago con la factura impresa a cualquiera de las siguientes entidades Bancarias:<br>• Banco de Bogotá |  |  |  |  |  |  |
|                                           |                                     | Banco de Occidente     Banco de Occidente                                                                                                    |  |  |  |  |  |  |
|                                           |                                     | <ul> <li>Bancolombia (En el bancolo en un corresponsal bancano)</li> <li>BBVA</li> </ul>                                                                                                    |  |  |  |  |  |  |
|                                           |                                     | <ul><li>Davivienda</li><li>AV Villas</li></ul>                                                                                                    |  |  |  |  |  |  |
|                                           |                                     | *Te recomendamos pagar el valor de la factura por lo menos dos días hábiles antes de la<br>matrícula, dado que el pago toma de 24 a 48 horas hábiles en verse reflejado.                                          |  |  |  |  |  |  |

Según la Resolución Rectoral 31904 del 30 de agosto de 2011, en **Educación Flexible** el valor de tu matrícula se determina con base en unos niveles que se establecieron de acuerdo con la tarifa que pagabas por concepto de mensualidad en el último año de bachillerato, así:

#### Tabla de estratificación para la liquidación de matrícula en Educación Flexible

| Mesualidad                    | Nivel<br>Asignado | Valor Matrícula<br>2019 |
|-------------------------------|-------------------|-------------------------|
| Menor o igual a \$ 49.999     | 1                 | \$341,000               |
| Entre \$ 50.000 a \$ 99.999   | 2                 | \$410,000               |
| Entre \$100.000 a \$149.999   | 3                 | \$542,500               |
| Entre \$ 150.000 a \$ 199.999 | 4                 | \$681,000               |
| Entre \$ 200.000 a \$ 249.999 | 5                 | \$952,500               |
| Valor o Igual a \$ 250.000    | 6                 | \$1,357,000             |

## ASUNTOS IMPORTANTES RELACIONADOS CON LA LIQUIDACIÓN DE TU MATRÍCULA:

- a. Si terminaste el bachillerato antes del 2017, el valor de la pensión mensual se traerá a valores actuales, aplicando un incremento anual del 10%, así: pensión inicial x (1.1)<sup>n</sup>, donde n es el número de años transcurridos entre el año de terminación del bachillerato y el año actual.
- b. Si obtuviste el título de bachiller mediante validación general del ICFES (prueba única), pagas un valor correspondiente al nivel 3.
- c. Si no aportas la constancia del valor pagado por mensualidad en el grado 11, te ubicamos en un nivel teniendo presente el siguiente criterio: si provienes de colegio privado quedas en el nivel 6; si provienes de instituciones educativas oficiales, en el nivel 2. Para ambos casos debes presentar copia del acta de grado.
- d. Si no pagas en la fecha indicada, se aplaza tu matrícula y deberás pagar el valor liquidado más un recargo del 10% por matrícula extemporánea.

Fecha límite para cancelar tu factura: julio 10 de 2019

#### 5. Oferta de materias

La oferta de materias es un proceso que consiste visualizar, un día antes de la matrícula, las materias que se te ofrecen para este semestre académico con sus respectivos horarios. Esta consulta se realiza así: después de autenticarte en el portal web, haz clic en la opción **Estudiantes >> Proceso de Matrícula>> Oferta de materias.** 

#### 6. Matrícula

El proceso de matrícula se efectuará el **viernes 12 de julio de 2019** de las 9:00 a.m. a las 12:00 m. Ya sabes que puedes hacerlo desde cualquier computador que tenga acceso a internet. Para efectuar con éxito tu proceso de matrícula sigue estas indicaciones:

- a. Inicia sesión en el portal web <u>www.udea.edu.co</u>
- b. Haz clic en la opción Matrícula. En la página a la que te lleva, das clic en el enlace Iniciar proceso de matrícula. En ese momento, te aparecerá el formato para la matrícula con los cursos ofrecidos para el semestre 2019/2. Para seleccionar el grupo de un curso, presiona el botón Grupos. Frente a cada uno se indica el horario y los cupos disponibles.

| and a second second | CANCELLE DE MAINE                                                                                                    |          | anda 1                             | p 116  | mpo para re | autar er proc                                                                                                    | eso 🕞 00                                                                                                    |
|---------------------|----------------------------------------------------------------------------------------------------|----------|------------------------------------|--------|-------------|----------------------------------------------------------------------------------------------------|----------------------------------------------------------------------------------------------------|
|                     |                                                                                                    | DATO     | DS ACA                             | DEWK   | 05          |                                                                                                    |                                                                                                    |
| Matrícula           | para el SEMESTRE 20                                                                                                    | 0102     | 111                                | 1.1    | 11.5.1      |                                                                                                    |                                                                                                    |
| Cédula              | Nomb                                                                                                    | ce .     | James and the second second second |        |             |                                                                                                    |                                                                                                    |
| Rango               | NORMAL Crédit                                                                                                    | tos      | 26 Ultimo Sem. 19952 Estado ACTIV  |        |             |                                                                                                    |                                                                                                    |
| Programa            | [130] · Tec. En Adm                                                                                                    | on De En | presas                             | s vers | ión 1       |                                                                                                    |                                                                                                    |
|                     |                                                                                                    | MATE     | REAS O                             | FRECI  | DAS         |                                                                                                    |                                                                                                    |
| election            | e las materias que de                                                                                                    | sea curs | ar este                            | seme   | stre.       |                                                                                                    |                                                                                                    |
| Materia             | Nombre Materia Créd Grup Horario Osciones                                                                                                    |          |                                    |        |             |                                                                                                    |                                                                                                    |
| 1501004             | Comunicacion Organi                                                                                                    | Izacion  | 4                                  | 1      | WB-11       | Grupos                                                                                                    | Limplar                                                                                                    |
| 1502002             | Contabilidad De Cost                                                                                                    | 105      | 3                                  | 2.     | 59-12       | Grupps                                                                                                    | Limpiar                                                                                                    |
| 1503002             | Economia De Empresas                                                                                                    |          | 4                                  | 0      |             | Grupos                                                                                                    | Limpiar                                                                                                    |
| 1504002             | Estadística                                                                                                    |          | 6                                  | 0      |             | Orupos                                                                                                    | Limpiar                                                                                                    |
| 1504003             | Metodos Lineales                                                                                                    |          | 4                                  | 0      | 1           | Grupos                                                                                                    | Limpiar                                                                                                    |
| 1501005             | Teoria Organizaciona                                                                                                    | M.       | 4                                  | 2      | 318-20      | Grupos                                                                                                    | Limpiar                                                                                                    |
|                     | Restaurus and a second and a second second |          | -                                  | 1.00   | ALC: NOT    | and the second second se | statement of the local division of the local division of the local |

c. Después de seleccionar las materias que cursarás, haz clic en el botón Enviar matrícula. El sistema de información te mostrará una página de verificación; si estás de acuerdo, haz clic en el botón Continuar, de lo contrario, en el botón Corregir.

Al dar clic en **Continuar**, el sistema te informará si la matrícula fue exitosa o no.

| Nateria | Nombre Materia            |       | 676 | e Morario | (luciones |         |  |  |
|---------|---------------------------|-------|-----|-----------|-----------|---------|--|--|
| 1501004 | Comunication Organization | 4     | £   | W8-11     | Grupos    | Limpier |  |  |
| 1502002 | Contabilidad De Costos    |       | 2   | \$9-12    | Grupos    | Umplan  |  |  |
| 1503002 | Economia De Empresas      |       | 0   |           | Grupae    | Limple  |  |  |
| 1504002 | Estadictica               |       | 0   |           | Orupas    | Umplar  |  |  |
| 1564003 | Metodos Lineales          |       | 0   |           | Grupos    | Umpiar  |  |  |
| 1501005 | Teoria Organizacional     | 4     | 2   | 118-20    | Grupae    | Umpier  |  |  |
|         | Taxal Cod Stor & Matricul | AF 11 | Top | e Min. II | Tope Máx. | 4       |  |  |

#### Constancia de Matrícula.

Es el documento en el que quedan registradas las materias que matriculaste. Para consultarla e imprimirla, vas a la misma página en la que te matriculaste y das clic en el link **Constancia de matrícula**.

| Constant         | cia                                                       |                             |             |                                                                                                    |                                                                                                    |                                                                                                    |                                                                                                    |
|------------------|-----------------------------------------------------------|-----------------------------|-------------|----------------------------------------------------------------------------------------------------|----------------------------------------------------------------------------------------------------|----------------------------------------------------------------------------------------------------|----------------------------------------------------------------------------------------------------|
|                  |                                                           |                             |             |                                                                                                    |                                                                                                    |                                                                                                    |                                                                                                    |
|                  |                                                           |                             |             |                                                                                                    |                                                                                                    |                                                                                                    |                                                                                                    |
|                  |                                                           | Fecha: 07/07/2              | 215 03:38   | pm.                                                                                                    |                                                                                                    |                                                                                                    |                                                                                                    |
| DOC IDENT        | 8                                                         | NOMBRE COMPLETO             | 1.1         |                                                                                                    |                                                                                                    |                                                                                                    |                                                                                                    |
| SK ME STRE       | 15/1                                                      | 513 - INGENIERIA INDUSTRIAL |             |                                                                                                    |                                                                                                    |                                                                                                    |                                                                                                    |
| MIVEL.           | 2 SITUACIÓN ACADÉ MICA POR-EXAMINORMAL - CRÉD. ACUMULADOS |                             |             |                                                                                                    |                                                                                                    |                                                                                                    | MULADOS: 0                                                                                                    |
| 2                | -                                                         | MATER                       | aAs         |                                                                                                    | 0.00                                                                                                    |                                                                                                    | a serve serves                                                                                                    |
| C00-68040        |                                                           |                             | MIC<br>CANC | cato                                                                                                    | TALT                                                                                                    | AULA                                                                                                    |                                                                                                    |
| 2502911-01       | INTRO. A LA I                                             | NGE INDUSTRI                | 0           | 02                                                                                                    | 0.5                                                                                                    | 019-205                                                                                                    | L18-18                                                                                                    |
| 2502921-03       | GESTIÓN DE                                                | 0                           | 03          | 13                                                                                                    | 021-203                                                                                                    | WV14-18                                                                                                    |                                                                                                    |
| 2536201 - 14     | 2535201 - 14 FISICA MECANICA                              |                             |             |                                                                                                    |                                                                                                    | 019-305                                                                                                    | MJ20-22                                                                                                    |
| 2555231 - 02     | 2555231 - 02 CÁLCULO INTEORAL                             |                             |             |                                                                                                    |                                                                                                    | 010-110                                                                                                    | WV18-18                                                                                                    |
| ··· DEBE CER     | TIFICAR COM                                               | PETENCIA EN LENGUA EXTRA    | NUERA SI    | EQUN                                                                                                    | ACUERS                                                                                                    | DO ACADEMIO                                                                                                    | CO 114 DE SEP/97                                                                                                    |
| *** SI OBTUN     | O RENDMIEN                                                | TO INSUFICIENTE EN EL SEM   | ESTRE AP    | TERIC                                                                                                    | R. EST                                                                                                    | A MATRICULA                                                                                                    | ES INVALIDA ***                                                                                                    |
| Guardar Imprimir |                                                           |                             |             |                                                                                                    |                                                                                                    |                                                                                                    |                                                                                                    |
|                  | Constant                                                  | Constancia                  | Constancia  | Constancia <u>Constancia de Matrico</u><br><u>Fecha 370/2015 03.38</u> <u>Socializatel 1010 1010 1010 1010 1010 1010 1010 10</u> | Constancia <u>Constancia de Matricular</u><br><u>Fenta 07070315 03.38 gm</u> <u>Socializatei in precinante</u> <u>Socializatei in precinante</u> <u>Socialino I</u> | Constancia           Constancia           Constancia           Constancia           Constancia           Statistic           Statistic           Statistic           Constancia           Statistic           Statistic           Constancia           Statistic           Statistic           Constancia           Statistic           Constancia           Statistic           Constancia           Statistic           Constancia           Statistic           Constancia           Constancia           Statistic           Constancia           Constancia           Constatin           Constatin | Constancia           Exercisiona         Exercisiona           Exercisiona         Exercisiona     < |

¡Imprime una copia y consérvala, porque con esta ingresas a ciudad universitaria y a las sedes de la Universidad en Medellín!

#### 7. Ajuste de matrícula y matrícula extemporánea

La matrícula extemporánea es para aquellos estudiantes que no pudieron matricularse en la fecha indicada. El ajuste de materias es útil para corregir situaciones excepcionales presentadas durante el proceso de matrícula. Ambos procesos se efectuarán entre el **15 al 19 de julio de 2019**, en el bloque 18 oficina 140, de las 08:00 a las 12:00 y de las 14:00 a las 17:00 horas.

#### 8. Constancia definitiva de matrícula

Si realizaste ajustes en tu matrícula o matriculaste extemporáneamente, descarga tu constancia definitiva de matrícula siguiendo el paso 7.

#### 9. Impedimento para la matrícula

Sin efectuar el pago **por concepto de matrícula**, no puedes matricularte.

#### Por último, ten presentes estas fechas:

| Proceso                                             | Fecha             | Lugar                                  |
|-----------------------------------------------------|-------------------|----------------------------------------|
| Inducción                                           | Julio 2 de 2019   | Teatro Edificio Paraninfo              |
| Envío de documentos                                 | Julio 3 de 2019   | semipresenciales@udea.edu.co           |
| Acceder a liquidación<br>matrícula (factura)        | Julio 5           | Portal universitario                   |
| Fecha límite de pago sin<br>recargo                 | Julio 10          | Portal universitario                   |
| Revisión oferta matrícula                           | Julio 11          | Portal universitario                   |
| Matrículas                                          | Julio 12          | Portal universitario                   |
| Matrículas extemporáneas<br>y ajustes de matrículas | Julio 15 al<br>19 | Oficina 18-140<br>(Educación Flexible) |
| Inicio de clases                                    | Julio 15          | Ciudad Universitaria -<br>Paraninfo    |

#### Dudas sobre el Programa Educación Flexible

Programa Especial de Educación Flexible Teléfono: 219 5519 - 219 5099 Correo electrónico: <u>semipresenciales@udea.edu.co</u> Ciudad Universitaria, Bloque 18, Oficina 140 Horario de atención: lunes a viernes 8:00 a.m.-12:00/ 1:00 p.m.- 4:00 p.m.